# **GETTING STARTED**

This guide describes a simple procedure for generating self-signed SAN certificates for ctrIX CORE. In our case, the Secondary Alternate Name (SAN) will specify the IP address of the control. Such certificates will circumvent the error (ERR\_CERT\_AUTHORITY\_INVALID) generated by the default certificate:

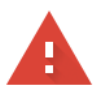

#### Your connection is not private

Attackers might be trying to steal your information from [fe80::260:34ff:fe8a:3ee2] (for example, passwords, messages, or credit cards). Learn more

NET::ERR\_CERT\_AUTHORITY\_INVALID

# 1 openssl

*openssl.exe* from the OpenSSL Project<sup>1</sup> will be used to generate the certificates. This application is distributed as standard in many Linux distributions. It is also included with Git<sup>2</sup>. On Windows, adding *openssl.exe* via Git may be the simplest option. Otherwise it is possible to build it for Windows from source.

The instructions below have been tested on Ubuntu 18.04 (virtual machine) and Ubuntu 20.04 (native OS). They have also been tested in a Git Bash shell on Windows.

# 2 Private key

In a terminal window enter the following command:

openssl genrsa -out webserver\_custom\_key.pem 2048

This will create a file in the local folder called *webserver\_custom\_key.pem* with the required private key. Do not change the filename.

<sup>1</sup>https://www.openssl.org/ <sup>2</sup>https://git-scm.com/downloads

# 3 Certificate signing request (CSR)

Next we create a certificate signing request based on our private key with the following command:

openssl req -new -key webserver\_custom\_key.pem -out webserver\_custom.csr

Here *webserver\_custom.csr* is a temporary file that will be used in subsequent steps. As the command runs you will be prompted for certain information. Enter appropriate data for all fields, leaving the common name field \*.

Country: US State: IL Locality: HES Company: Bosch Rexroth Organization: DCNA/SAE22-US Common name: \* Email: admin@bosch.com

You may leave the 'extra' attributes (challenge password, optional company name) blank.

# 4 Additional data

We also require an additional temporary file, here called v3.ext, with the following content:

| subjectKeyIdentifier   | = | hash                               |
|------------------------|---|------------------------------------|
| authorityKeyIdentifier | = | keyid:always,issuer:always         |
| basicConstraints       | = | CA:TRUE                            |
| keyUsage               | = | digitalSignature, keyCertSign      |
| subjectAltName         | = | IP:192.168.1.1, IP:192.168.100.101 |
| issuerAltName          | = | issuer:copy                        |
|                        |   |                                    |

Edit the IP address in line *subjectAltName* to match the IP address of your control. You may enter multiple addresses separated by commas as shown. Use any available text editor (e.g. Notepad, Nano) to create the file.

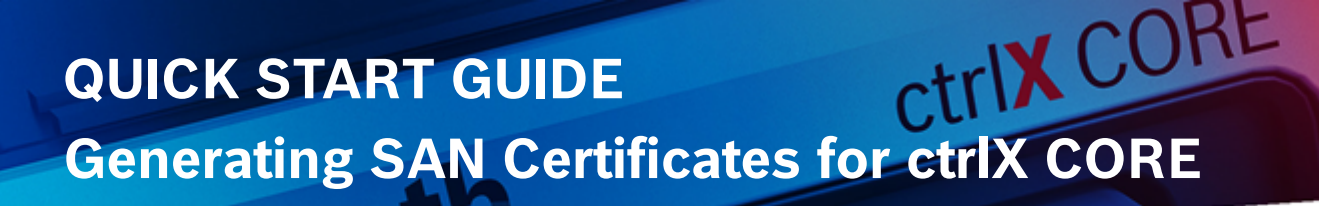

#### 5 Creating the certificate

Finally, create the certificate, *webserver\_custom\_cert.pem*, with the command below (enter as a single line):

openssl x509 -req -in webserver\_custom.csr -signkey webserver\_custom\_key.pem \
-out webserver\_custom\_cert.pem -days 3650 -sha256 -extfile v3.ext

#### 6 ctrIX CORE

Using the web UI of the ctrIX CORE, navigate to the certificate manager (see Settings>Certificates & Keys>Web Server) and replace files *webserver\_custom\_cert.pem* and *webserver\_custom\_key.pem* with the similarly named files created in the previous steps. When importing the files, you will be prompted to define the certificate's category. Select category *Own*.

Reboot the control.

#### 7 Chrome

In Chrome<sup>3</sup>, open the security settings (chrome://settings/security) and select the certificate manager. Import the custom certificate (*webserver\_custom\_cert.pem*) as type *Trusted root authority*.

If the configuration is successful, Chrome will no longer indicate a problem with the certificate when connecting to the control's web UI.

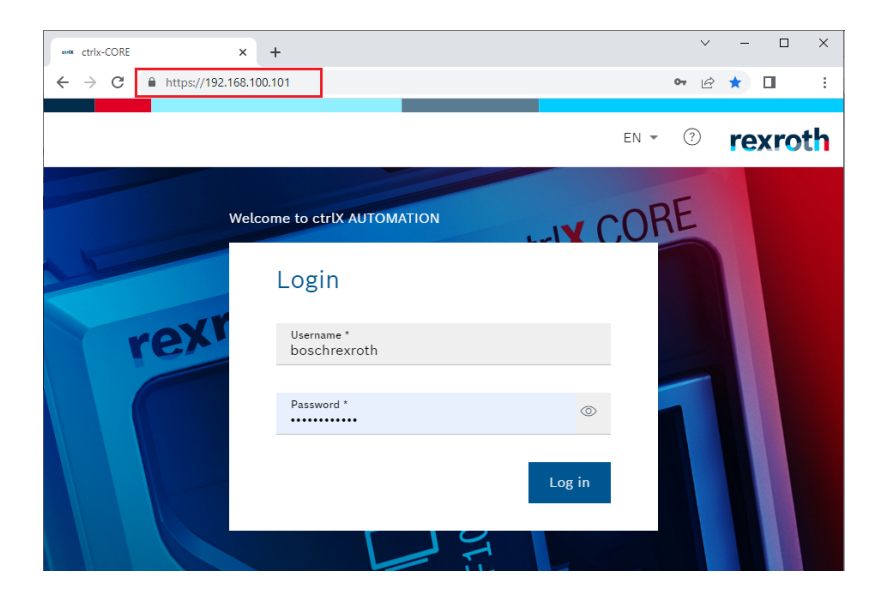

<sup>3</sup>Version tested: 101.0.4951.67 (Official Build) (64-bit)